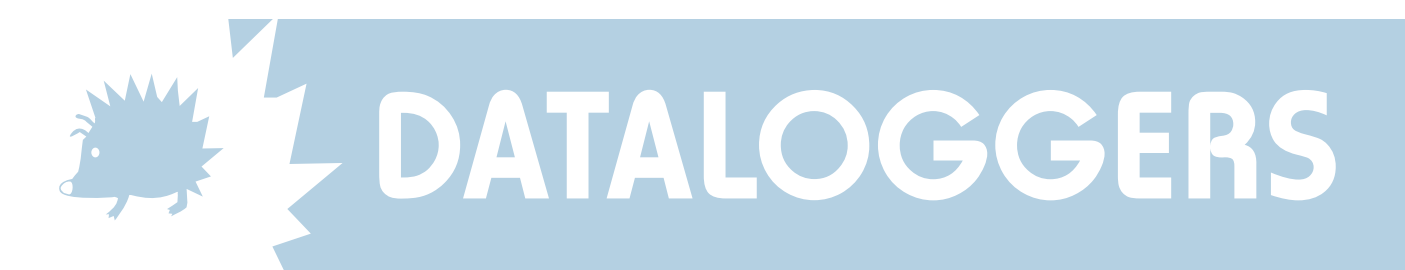

## **Importing data into Microsoft Excel**

- 1. Open Excel. Click File, Open and choose the file offloaded from your Skye logger.
- 2. Go through the Text Import Wizard steps 1 to 3.
  - Step 1 Choose Delimited file type and click Next.
  - Step 2 Choose the Space delimiter (not Tab) and click Next.
  - Step 3 Click Finish

| ext Import Wizard - Step 1 of 3                                                                                                    | ? ×                                                                                                    |
|----------------------------------------------------------------------------------------------------|----------------------------------------------------------------------------------------------------|
| The Text Wizard has determined that your data is Fixed Width.                                                                      |                                                                                                    |
| this is correct, choose Next, or choose the Data Type that best describes your data.<br>Original data type                         |                                                                                                    |
| Choose the file type that best describes your data:                                                                                |                                                                                                    |
| Delimited - Characters such as commas or tabs separate each field. Einder are aligned in solutions with coarses between each field |                                                                                                    |
|                                                                                                    |                                                                                                    |
| Start import at row: 1 🚖 File Origin:  Windows (ANSI)                                                                              |                                                                                                    |
|                                                                                                    | 1.(                                                                                                    |
|                                                                                                    |                                                                                                    |
| Cancel < Back Next > Einish                                                                                                    |                                                                                                    |
|                                                                                                    | Text Import Wizard - Step 2 of 3                                                                                        |
|                                                                                                    | This screen lets you set the delimiters your data contains. You can see how your text is affected in the preview below. |
|                                                                                                    |                                                                                                    |
|                                                                                                    | Delimiters                                                                                                    |
|                                                                                                    | ✓ Space                                                                                                    |
|                                                                                                    |                                                                                                    |
|                                                                                                    | Data preview                                                                                                    |
|                                                                                                    |                                                                                                    |
|                                                                                                    | Skye Instruments                                                                                                    |
|                                                                                                    | HeliosMiniDemons                                                                                                    |
|                                                                                                    | 49497                                                                                                    |
|                                                                                                    |                                                                                                    |
|                                                                                                    | Cancel < <u>B</u> ack Next > <u>F</u> inish                                                                             |
| and the second states a state                                                                                                    |                                                                                                    |
| This screen lets you select each column and set                                                                                    |                                                                                                    |
| he Data Format. (• General                                                                                                    |                                                                                                    |
| 'General' converts numeric values to numbers, date C Iext                                                                          |                                                                                                    |
|                                                                                                    |                                                                                                    |
| C Do not import column (Skip)                                                                                                    |                                                                                                    |
|                                                                                                    |                                                                                                    |
| Jata preview                                                                                                    |                                                                                                    |
| General General                                                                                                    |                                                                                                    |
| Skye Instruments<br>HeliosMini W#100                                                                                               |                                                                                                    |
| HeliosMiniDemons                                                                                                    | The data is now in columns in Eye                                                                                       |
| 49497                                                                                                    | I he data is now in columns in Exc                                                                                      |
|                                                                                                    | Ready to graph etc as usu                                                                                               |
| Cancel < Back Next > Finish                                                                                                    |                                                                                                    |
|                                                                                                    |                                                                                                    |
| SKYF INS                                                                                                    |                                                                                                    |
| 21. Ddola Entarnrisa Park. I la                                                                                                    | andrindod Wells, Powys, I D1 6DF UK                                                                                     |
| ב ז, במסוב בותנו אוושים ז מוא, בומ<br>דבוי +44/ח/1507 פיזא                                                                         | 11 Fax: +44(0)1597 824812                                                                                               |
| Email: ekvomail@ekvoinet                                                                                                    |                                                                                                    |
|                                                                                                    |                                                                                                    |